## Télécharger les données à utiliser dans le CPT

- Les données à utiliser dans le CPT sont disponibles à la librairie de banque donnée de l'IRI.
- Cette présentation démontre comment :
  - Accéder aux données,
  - Créer des moyennes saisonnières et d'ensemble.
  - Télécharger les données sous le format de grille de CPT.

Pour commencer il faut aller à la librairie de banque de donnée de l'IRI à : <u>http://iridl.ldeo.columbia.edu</u>

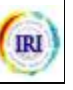

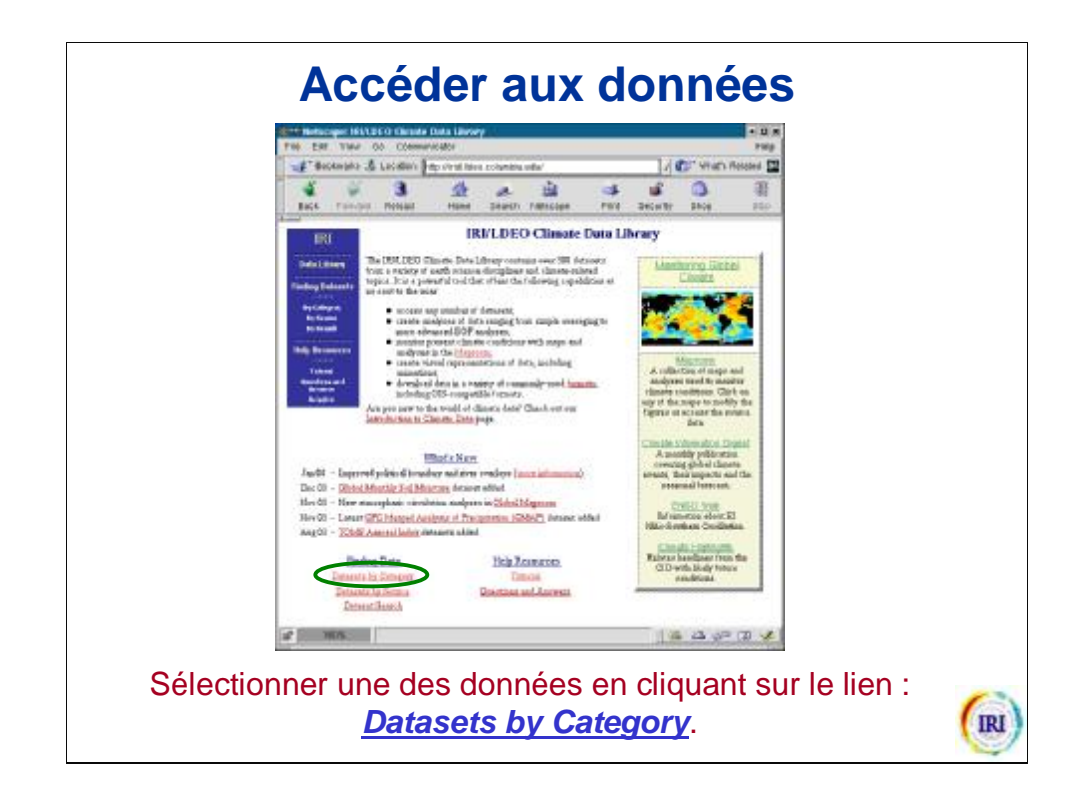

Cet exemple concerne les données du modèle ECHAM4.5 appelé *IRI FD ECHAM4.5 History MONTHLY*. C'est un jeu de données très utile pour une analyse avec le CPT parce qu'il comporte 50 années de données sur plusieurs ensembles. Ces données ont été obtenu par simulation en utilisant la SST observée. Ainsi pour obtenir une prévision en temps réel, il faut utiliser le CPT avec des sorties de modèle prévisionnel. Ces données prévisionnelles sont disponibles a

http://iridl.ldeo.columbia.edu/SOURCES/.IRI/.FD/.ECHAM4p5/.Forecast/ 4 mois après leur génération.

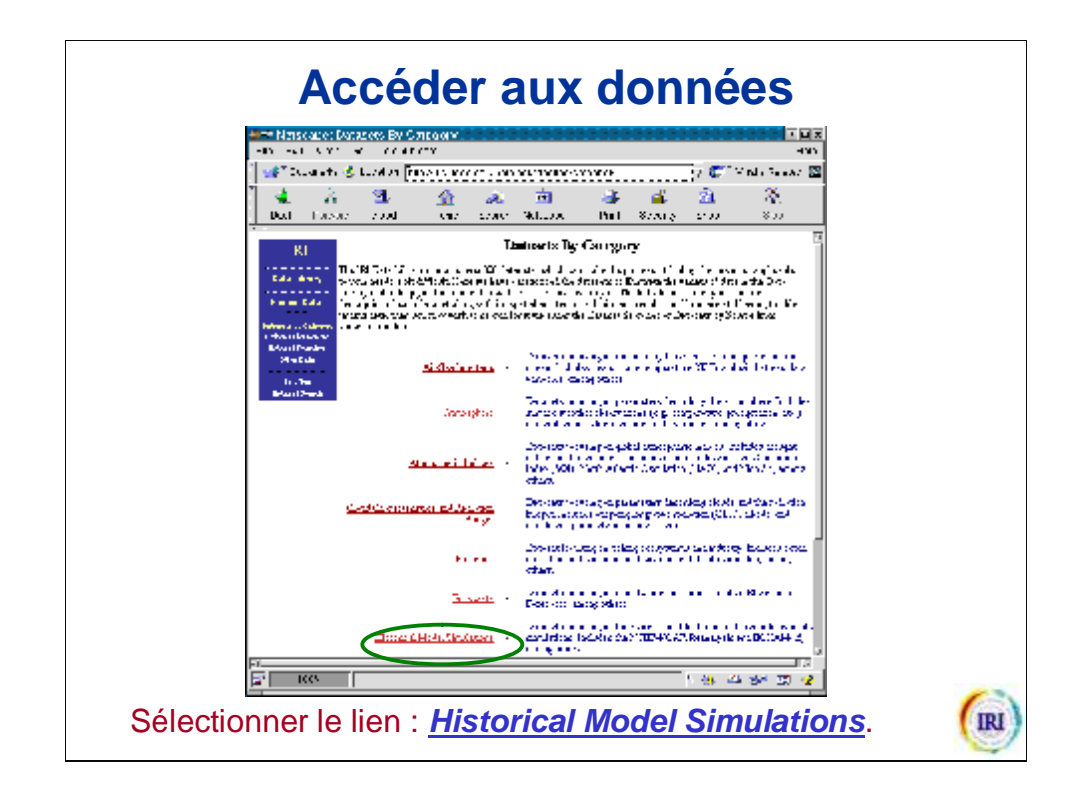

Un autre type de donnée très utilisé est la température de surface de la mer reconstituée (Extended Reconstructed Sea Surface Temperature -ERSST). Ces données peuvent être obtenues en sélectionnant *Air-Sea Interface* puis le lien *NOAA NCDC ERSST*.

![](_page_3_Figure_0.jpeg)

Ces données contiennent les simulations du modèle ECHAM4.5.

![](_page_4_Picture_0.jpeg)

Cet exemple concerne le mètre geopotentiel à 850hPa mais d'autres paramètres sont aussi disponibles. Pour sélectionner précipitation par exemple il faut sélectionner le lien *surface* puis le lien *Total Precipitation*. En sélectionnant le lien *outline* vous verrez tous les paramètres qui existent avec ce jeu de données.

![](_page_5_Picture_0.jpeg)

![](_page_6_Picture_0.jpeg)

Sous la section <u>**Grids**</u> vous pouvez voir la période disponible, les niveaux de pression et la couverture spatiale des données.

![](_page_7_Picture_0.jpeg)

**NOTE:** Ces étapes montrent comment sélectionner les données de 850hPa pour la saison Octobre-Novembre-Décembre de 1950 à 2003. En laissant les autres options constantes (member, latitude et longitude), vous sélectionnez automatiquement toutes les données disponibles (global) et pour tous les 24 membres. Un sous-domaine peut être sélectionné avec le CPT donc il est conseillé de télécharger les données à l'échelle globale. Cela cependant affectera la taille du fichier à télécharger. Au bas de cette page web vous verrez comment faire d'autres sélections.

![](_page_8_Picture_0.jpeg)

Il faut remarquer que vos sélections sont indiquées sur la boite grise au dessus de la page.

![](_page_9_Picture_0.jpeg)

Il faut noter que cet étape est utilisé pour faire des moyennes d'ensemble et n'est pas requis pour certaines données comme la SST.

![](_page_10_Picture_0.jpeg)

Ce lien fait la moyenne des 24 ensembles. D'autres options existent sur la page <u>filters</u>. Par exemple <u>T</u> permet de moyenner sur le temps et <u>XY</u> de moyenner dans l'espace.

![](_page_11_Picture_0.jpeg)

Le lien <u>expert mode</u> permet toujours d'avoir la fenêtre de commande de la librairie.

![](_page_12_Figure_0.jpeg)

A ce point vous avez sélectionnés tous les mois Oct 1950, Nov 1950, ..., Nov 2003, Dec 2003. Vous n'avez pas encore donc les saisons OND 1950, ..., OND 2003. La première étape est de créer une série de moyenne mobile consécutive sur trois mois : OND 1950, NDJ 1951, ..., SON 2003, OND 2003.

![](_page_13_Figure_0.jpeg)

La commande *T 12 STEP* permet de sélectionner une saison par année (intervalle de 12 mois). En d'autre termes vous êtes entrain de sélectionner les saisons : OND 1950, OND 1951, ..., OND 2002, OND 2003. On peut ajouter <u>-</u> **999. setmissing value** pour remplacer les donnees manquantes par la valeur - 999.

![](_page_14_Figure_0.jpeg)

Vous pouvez voir votre sélection (OND 1950 – OND 2003) sous l'option Grids.

![](_page_15_Picture_0.jpeg)

![](_page_16_Picture_0.jpeg)

Toute votre sélection est résumée sur cette page.

Certaines données contiennent NaN comme donnée manquante ce qui n'est pas compatible avec le CPT. Si vos données contiennent NaN il vous sera donné la possibilité de le changer avec un chiffre représentant une donnée manquante.

![](_page_17_Picture_0.jpeg)

Les pluies du modèle sont en mètre par seconde (unité internationale) il faut d'abord les convertir en millimètre par jour par «(*mm/day*) *unitconvert* » puis les reconvertir en millimètre par mois par la formule «**a**:

```
T (days since 1960-01-01) streamgridunitconvert
```

```
T differential_mul
```

T :a: .T :a

replaceGRID »

Avant de sélectionner la saison JAS.

![](_page_18_Figure_0.jpeg)